- INDEPENDENT CANDIDATE SPENDING (18A)
- ELECTIONEERING COMMUNICATIONS (EC)
- BALLOT QUESTION SPENDING (22/22A)

This illustrated guide demonstrates how to register to file an independent spending report, and how to file such reports.

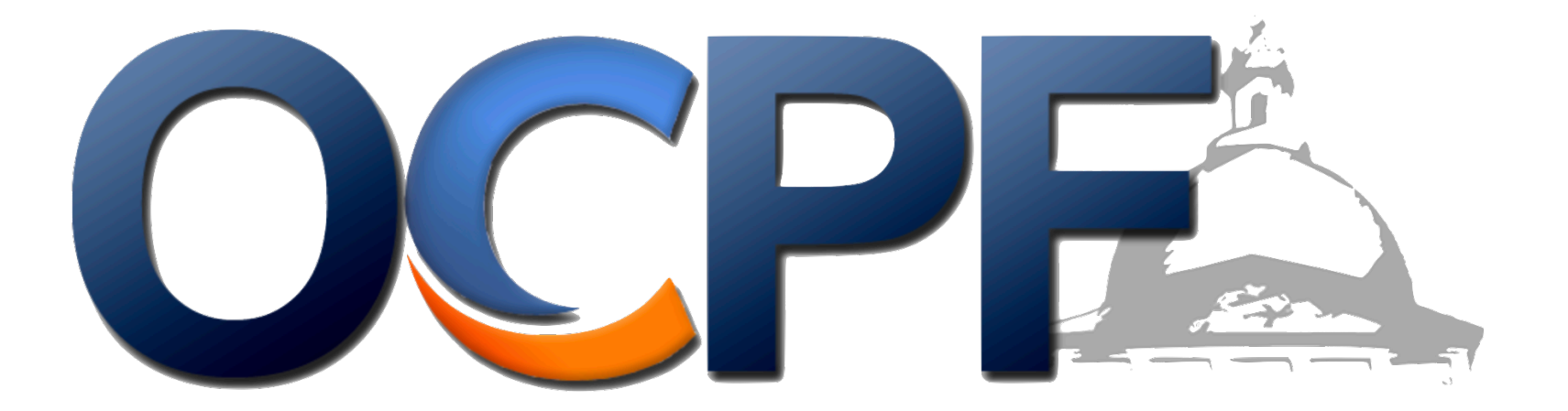

The first step is to register at www.ocpf.us by clicking the "Getting Started" button

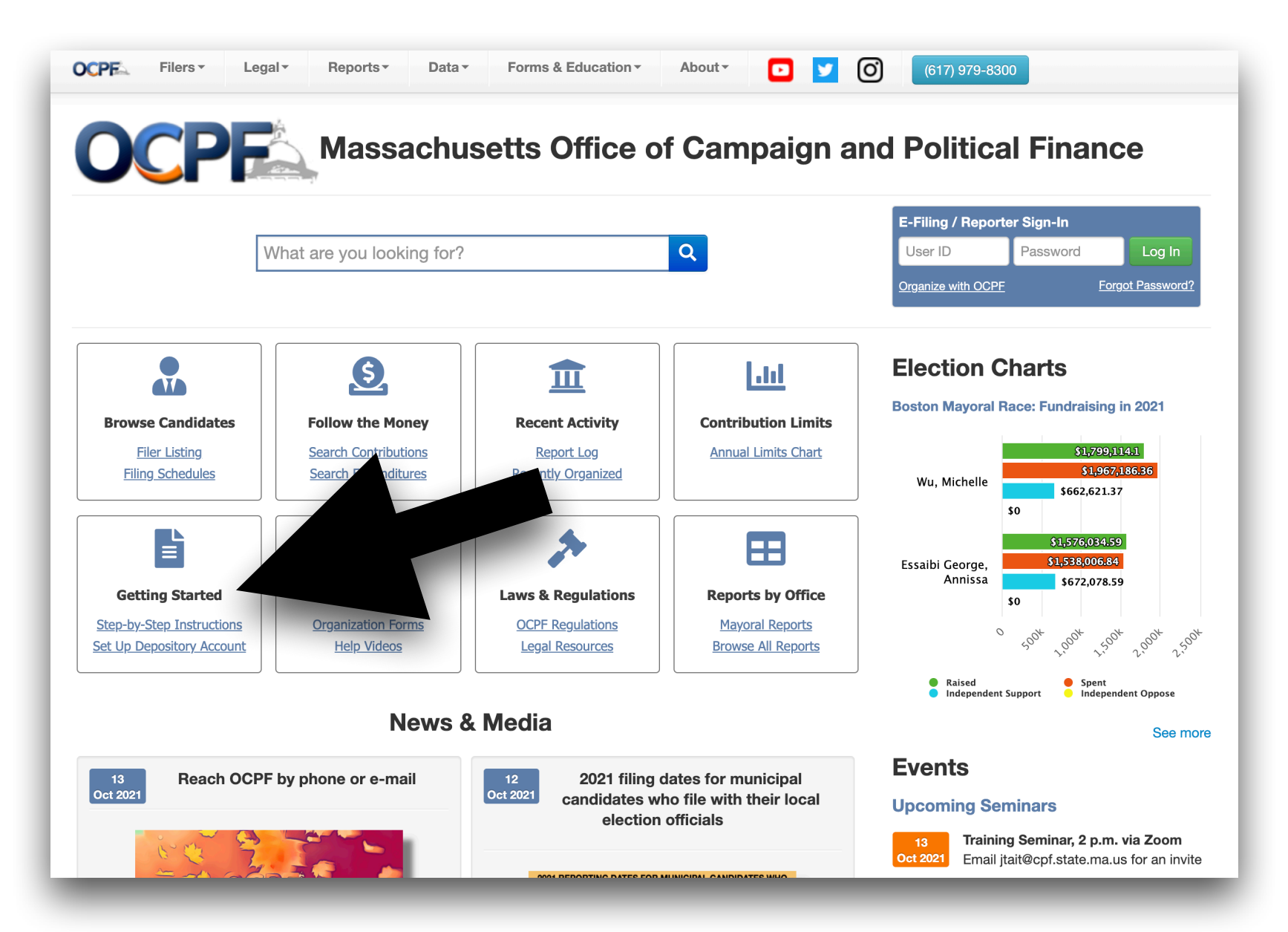

From the Getting Started page, choose "Independent Spending Reports"

| OCPE.            | Filers -     | Legal <del>•</del> | Reports -          | Data▼            | Forms & Education -           | About▼             | D 🔽            | Ø             | Search OCPF              | Q                  |
|------------------|--------------|--------------------|--------------------|------------------|-------------------------------|--------------------|----------------|---------------|--------------------------|--------------------|
| Getting          | Starte       | d: Orga            | anize with         | n OCPF           |                               |                    |                |               |                          |                    |
|                  |              |                    |                    |                  |                               |                    |                |               |                          |                    |
| Please choos     | se the cano  | didate and co      | mmittee type to    | get step-by-s    | tep instructions on how to o  | organize with OC   | PF.            |               |                          |                    |
| There are mo     | ore than 50  | banks partic       | ipating in Deposi  | tory Reporting   | g System. Click here for the  | list of banks.     |                |               |                          |                    |
| Statewic         | e candida    | tes for Statev     | vide office 🍾      |                  |                               |                    |                |               |                          |                    |
| Governo          | or's Coui    | ncil candidat      | tes for Governor'  | s Council ኦ      |                               |                    |                |               |                          |                    |
| House a          | nd Sena      | te candidate       | s for House or S   | enate            |                               |                    |                |               |                          |                    |
| County a         | and Dist     | rict candidat      | tes for County an  | d District offic | ces >                         |                    |                |               |                          |                    |
| Mayoral          | candidates   | s in all cities i  | n the Commonwe     | ealth of Massa   | achusetts 🍾                   |                    |                |               |                          |                    |
| City Cou         | Incil        | vith popu          | llations of more t | han 65,000 🕨     | •                             |                    |                |               |                          |                    |
| Political        | Acti         | nmittee            | es (PACs) tha      | t File with      | OCPF raise and spend n        | noney to suppor    | or oppose c    | andidates 🍾   |                          |                    |
| Stat             |              |                    | hittees for qu     | uestions appe    | aring on the state election l | ballot             |                |               |                          |                    |
| Indepen          |              | re                 | PACs for indep     | endent expen     | diture committees 🕻           |                    |                |               |                          |                    |
| Segrega<br>funds | Ited         | ccount             | S for candidates   | wanting to es    | stablish recount, legal defer | nse or inaugural i | funds, and sta | ate party com | mittees wanting to estab | lish legal defense |
| Independ         | dent Spe     | ending Re          | ports Register     | to file Indeper  | ndent Spending Reports 🕻      |                    |                |               |                          |                    |
| Local Of         | ffices all o | other municip      | al offices with re | porting require  | ements to local election offi | cials >            |                |               |                          |                    |
|                  |              |                    |                    |                  |                               |                    |                |               |                          |                    |

Click the register link

| dependent Spending Reports Register to file Independent Spending Reports                                                                                               |       |
|----------------------------------------------------------------------------------------------------|-------|
| There are four types of independent spending reports: Independent Expenditures, Electioneering Communications(EC), Ballot Question Spending, Political Spen<br>Reports | Iding |
| tep 1 Click here to register with OCPF.                                                                                                    | 0     |
| Start using Seporter to prepare and file an Independent Spending Report.                                                                                               | 0     |
|                                                                                                    |       |

Fill in the registration information and click "register"

| Register to File Independent Spending Repo                                  | rts                                                          | Massachusetts Office of Campaign & Political Finance |
|-----------------------------------------------------------------------------|--------------------------------------------------------------|------------------------------------------------------|
| If you have already registered to file Indepen<br>using your email address. | ident Spending Report with OCPF, please click <u>here</u> to | o sign-in                                            |
| Registration for Independent Spending Repo                                  | rts:                                                         |                                                      |
| Individuals or entities that have not organized w                           | with OCPF that wish to file the following types of repor     | ts:                                                  |
| Independent Spending (18A)                                                  |                                                              | •                                                    |
| Electioneering Communications (EC)                                          |                                                              | •                                                    |
| Ballot Question Spending (22/22A)                                           |                                                              | •                                                    |
| Email Address (will also be used as<br>Username):                           | jasonstreetqb1@gmail.com                                     |                                                      |
| First Name:                                                                 | Jason                                                        |                                                      |
| Last Name:                                                                  | Street                                                       |                                                      |
| Organization (if applicable):                                               | Street Consulting, Inc.                                      |                                                      |
| Political Committee Name (if applicable):                                   | Committee Name                                               |                                                      |
| Password (Minimum 8 characters):                                            | ocpfcompliance                                               |                                                      |
| Verify Password:                                                            | ocpfcompliance                                               |                                                      |
|                                                                             | Reg                                                          | lister                                               |
|                                                                             |                                                              |                                                      |

Click the link to log in

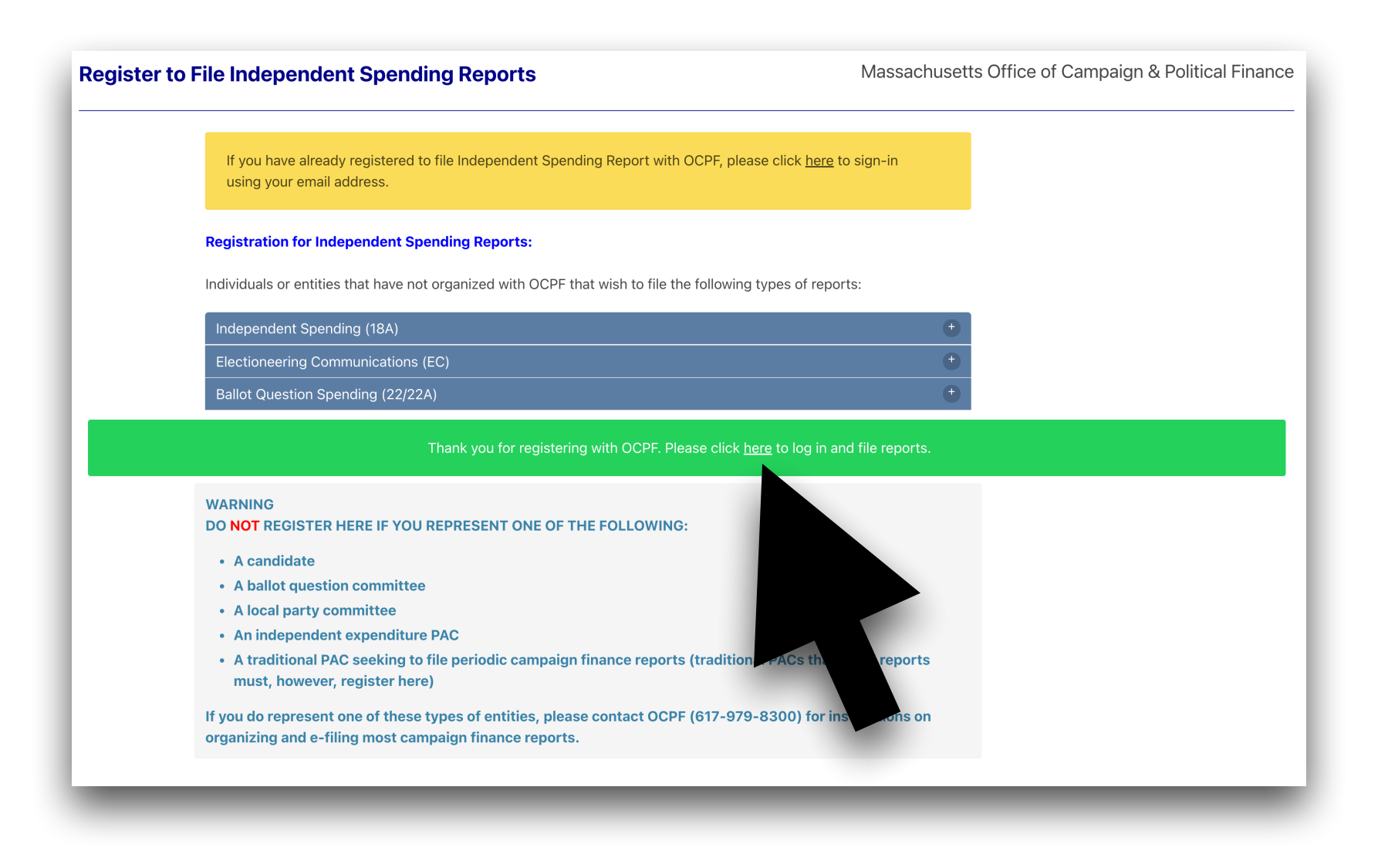

Log in with the e-mail address and password

<u>Click here</u> for a direct link to the log-in page

| OCPF Reporter 7 / Bank Reporter |                         |
|---------------------------------|-------------------------|
|                                 | TER 7                   |
| Username:                       | asonstreetqb1@gmail.com |
| Password:                       | ₽                       |
|                                 | Remember Me      Log-In |
|                                 | Forgot Password?        |
|                                 |                         |
|                                 |                         |

Click the "create a draft report" button

| Reporter Rep                                | oorts ▼ Log Off                    |                     |                |         |
|---------------------------------------------|------------------------------------|---------------------|----------------|---------|
| Miscellaneous Ro                            | eports Including 18As, 18Fs, CPF2: | 2s & CPF111 reports |                |         |
| Create a Draft Report Current Draft Reports | These the e-filed.                 |                     |                |         |
| Reporting Period                            | Candidate(s)/BQ                    | Total Expenditures  | Total Receipts | Actions |
|                                             |                                    |                     |                |         |
| Previously Filed Reports                    | S These reports have been e-filed. |                     |                |         |
| Filed Reporting Period                      | Candidate(s)                       | Total Expenditures  | Total Receipts | Actions |
|                                             |                                    |                     |                |         |
|                                             |                                    |                     |                |         |
|                                             |                                    |                     |                |         |
|                                             |                                    |                     |                |         |

Create the type of report. In this example, we will chose an independent expenditure report.

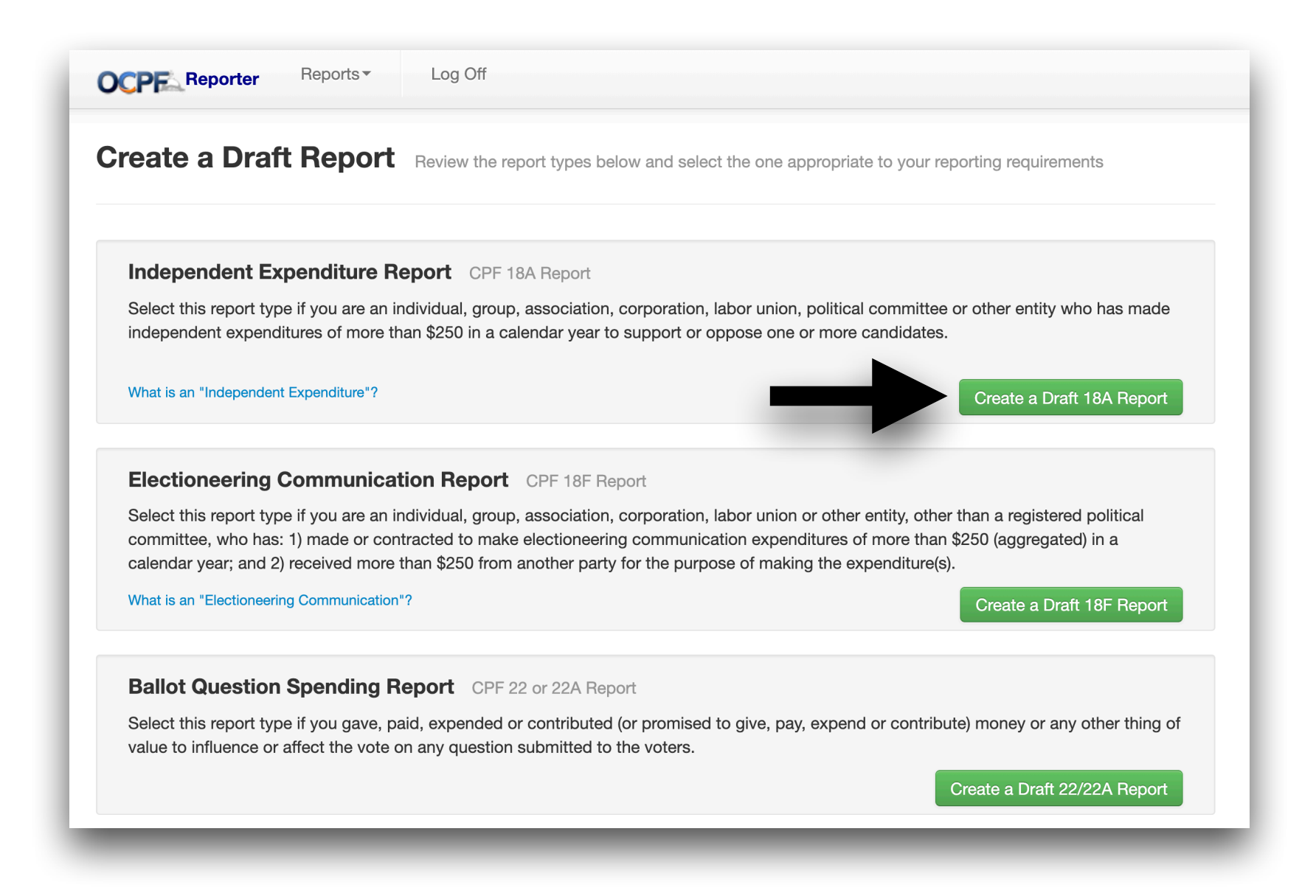

Provide a date

| CPF Reporter                                                                                                    | Reports ▼ Log Off                                                                                                    |                                                                                                    |
|----------------------------------------------------------------------------------------------------|----------------------------------------------------------------------------------------------------|----------------------------------------------------------------------------------------------------|
| File an Indepe                                                                                                    | endent Expenditure Report                                                                                                    | Return to Draft Reports                                                                                                    |
| Please provide a utiliza                                                                                                    | tion date for each expenditure reflecting when the expenditure was utilized, e.g. whe                                                                                                    | n a mailing was sent.                                                                                                    |
| Report Summary Fi                                                                                                    | ler Information Expenditures                                                                                                    |                                                                                                    |
| Date: 10/13/2021                                                                                                    |                                                                                                    |                                                                                                    |
| Total Expenditures:                                                                                                    | \$0.00 Add Item                                                                                                    |                                                                                                    |
| E-File                                                                                                    |                                                                                                    |                                                                                                    |
| Checking the box below<br>you are certifying under<br>being reported are inder<br>expenditure(s) describe<br>group who made the ex-<br>request or suggestion of<br>committee. | w to file an electronic campaign finance report with OCPF is your electronic signature<br>or the penalties of perjury that all of the statements made in the report are true and ac<br>ependent expenditures, as defined by M.G.L. c. 55, section 1, in that: 1) the individua<br>ed herein did not solicit or receive any contributions in contemplation of such expend<br>xpenditure(s) described herein did not, in making such expenditure(s), cooperate, con<br>of any candidate, or political committee organized on behalf of any candidate, or any | e of the report. By checking the box,<br>ccurate and that the expenditures<br>II(s) or group who made the<br>liture(s); and 2) the individual(s) or<br>nsult, or act in concert with or at the<br>agent of a candidate or any political |
|                                                                                                    | I agree to the legal terms above.     E-File                                                                                                    |                                                                                                    |

Select the "Filer Information" tab and select the filer type. In this example, Street Consulting, Inc., is the filer, so we choose "Corporation or Organization."

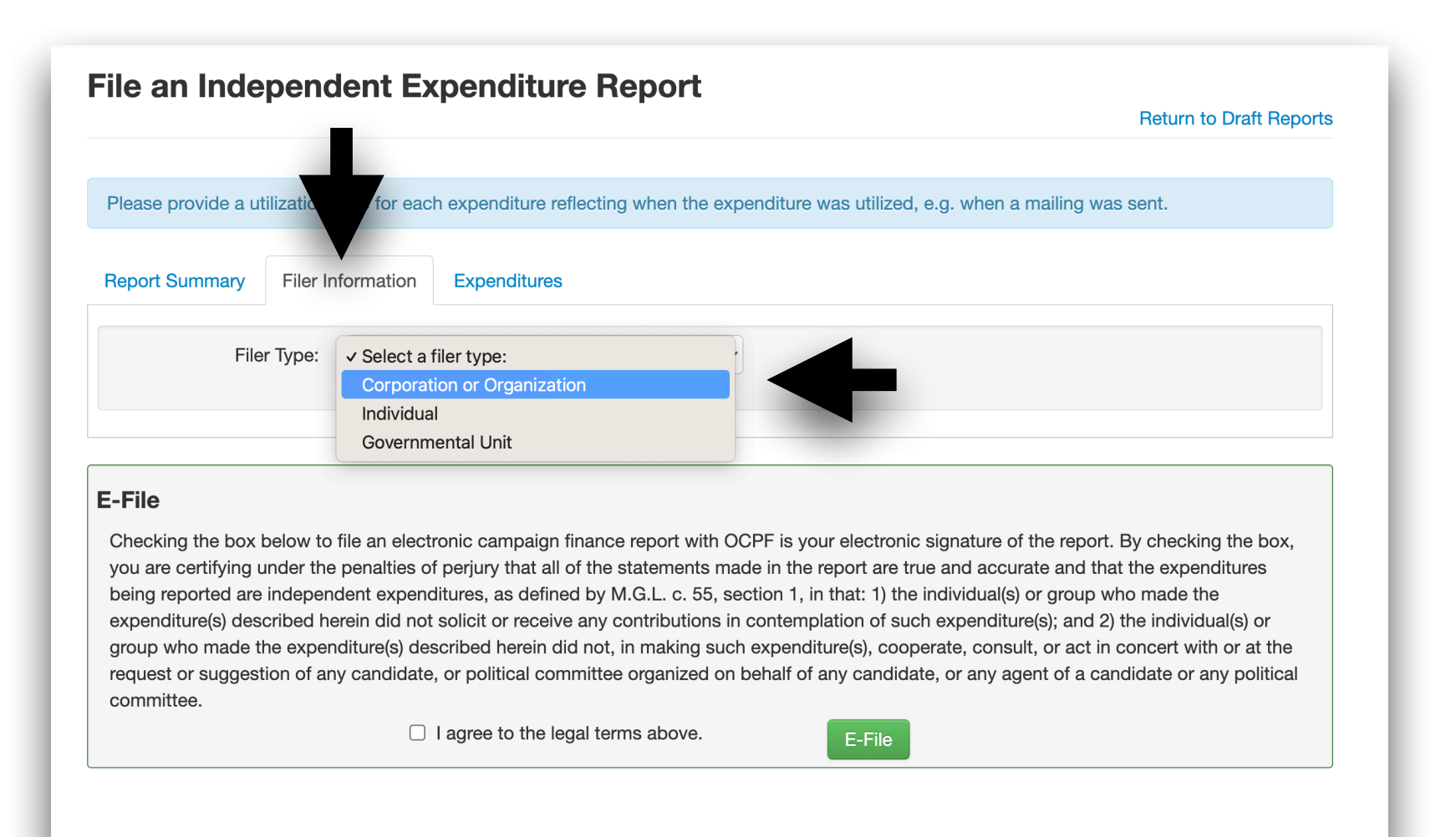

Enter the filer information

| File an Independent Expenditure Report         Return to Draft         Please provide a utilization date for each expenditure reflecting when the expenditure was utilized, e.g. when a mailing was sent.         Report Summary       Filer Information         Expenditures         Filer Type:       Corporation or Organization         Filing Entity:       Street Consulting, Inc.         1234 Main Street         Anytown |         |
|----------------------------------------------------------------------------------------------------|---------|
| Please provide a utilization date for each expenditure reflecting when the expenditure was utilized, e.g. when a mailing was sent.         Report Summary       Filer Information         Expenditures         Filer Type:       Corporation or Organization         Filing Entity:       Street Consulting, Inc.         1234 Main Street         Anytown                                                                        | Reports |
| Report Summary       Filer Information       Expenditures         Filer Type:       Corporation or Organization <ul> <li>Filing Entity:</li> <li>Street Consulting, Inc.</li> <li>1234 Main Street</li> <li>Anytown</li> </ul>                                                                                                    |         |
| Filer Type:       Corporation or Organization         Filing Entity:       Street Consulting, Inc.         1234 Main Street       Anytown                                                                                                    |         |
| Filing Entity:       Street Consulting, Inc.         1234 Main Street         Anytown                                                                                                    |         |
| 1234 Main Street       Anytown                                                                                                    |         |
| Anytown                                                                                                    |         |
|                                                                                                    |         |
| MA 01234                                                                                                    |         |
| Officer: Jason Street                                                                                                    |         |
| CEO                                                                                                    |         |
|                                                                                                    |         |
|                                                                                                    |         |

Click the "Expenditures" tab, enter the independent spending information, and click save. In this example, the company paid for an independent expenditure mailing to support Timothy Riggins.

| ate Utilized       | Name              | Address       | City        | State      | Zip         | Amount        | Purpose       | Position             | Candidate              |
|--------------------|-------------------|---------------|-------------|------------|-------------|---------------|---------------|----------------------|------------------------|
|                    |                   |               |             |            |             |               |               |                      | Save                   |
| 10/13/2021         |                   | Anytown       |             | MA         | 01234       |               | Sup           | oported V            |                        |
| \$10,000           |                   | 1234 Main     | Street      |            |             |               | Time          | othy Riggins         | ~                      |
| 10/10/21           |                   | Northeast     | Printing C  | Company    |             |               | Mailir        | ng to District 4 res | sidents in Anyt        |
| eport Summary      | Filer Informat    | on Expend     | ditures     |            |             |               |               |                      |                        |
| lease provide a ut | ilization date fo | r each expend | iture refle | cting wher | the expendi | ture was util | ized, e.g. wh | en a mailing was     | sent.                  |
|                    |                   |               |             |            |             |               |               |                      |                        |
| le an Inde         | pendent           | Expend        | liture      | Repo       | ort         |               |               |                      | Return to Draft Report |

To file, return to the "Report Summary" tab, agree to the legal terms, and click the e-file button.

| A Press                                                                                                    |                                                                                                    |                                                                                                    |                                                                                                    |
|----------------------------------------------------------------------------------------------------|----------------------------------------------------------------------------------------------------|----------------------------------------------------------------------------------------------------|----------------------------------------------------------------------------------------------------|
| le an Indepen                                                                                                    | ident Exp                                                                                                    | enditure Report                                                                                                    | Return to Draft Report                                                                                                    |
| leas de a utilizatio                                                                                                    | n date for each e                                                                                                   | penditure reflecting when the expenditure                                                                                                    | was utilized, e.g. when a mailing was sent.                                                                                                    |
| eport Summary Filer                                                                                                    | Information E                                                                                                    | xpenditures                                                                                                    |                                                                                                    |
| Date: 10/13/2021                                                                                                    |                                                                                                    |                                                                                                    |                                                                                                    |
| otal Expenditures:                                                                                                    |                                                                                                    | \$10,000.00 Add Item                                                                                                    |                                                                                                    |
| File                                                                                                    |                                                                                                    |                                                                                                    |                                                                                                    |
| Checking the box below<br>you are certifying under to<br>being reported are indeposed<br>expenditure(s) described<br>group who made the exp<br>request or suggestion of<br>committee. | to file an electroni<br>he penalties of pe<br>endent expeditur<br>herein did ut sol<br>enditure<br>any candid of or | c campaign finance report with OCPF is yo<br>rjury that all of the statements made in the<br>res, as defined by M.G.L. c. 55, section 1, i<br>icit or receive any contributions in contemp<br>bed herein did not, in making such expend<br>political committee organized on behalf of | bur electronic signature of the report. By checking the box,<br>report are true and accurate and that the expenditures<br>in that () the individual(s) or group who made the<br>colation of such expenditure(s); and 2) the individual(s) or<br>iture (sperate, consult, or act in concert with or at the<br>any (didate, or any agent of a candidate or any political |
|                                                                                                    |                                                                                                    |                                                                                                    |                                                                                                    |